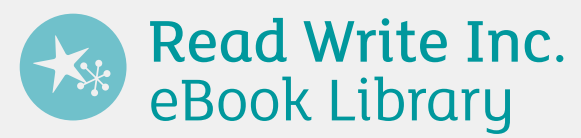

## **Parent/Carer information leaflet**

The *Read Write Inc.* eBook Library on Oxford Owl contains a wide selection of fiction and non-fiction books. The books are carefully levelled so that they are closely matched to your child's increasing knowledge of phonics. This ensures that, early on, they experience plenty of reading success!

## How does my child access the eBook Library?

- 1. Go to www.oxfordowl.co.uk
- 2. Click on the 'My class login' button (top right).
- 3. Type in the class name and password, and click 'Log in'.

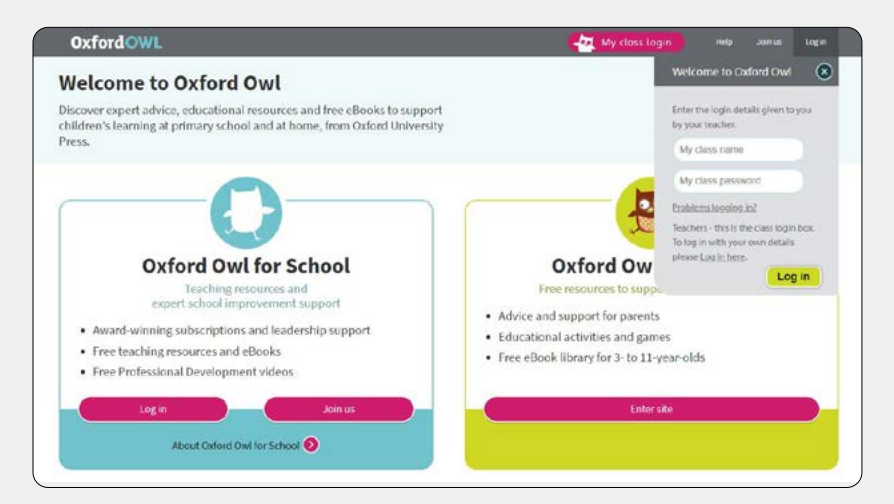

| Write your class name and password here: |  |
|------------------------------------------|--|
| Class name:                              |  |
| Password:                                |  |
| 、<br>、                                   |  |

4. Click on the 'My eBooks' button from the Read Write Inc. eBook Library tile.

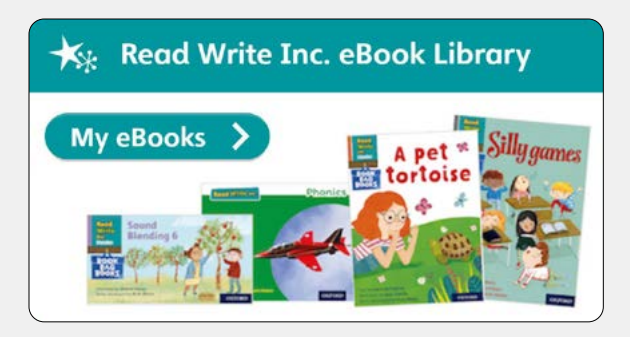

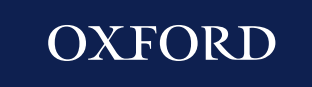

5. Click on the eBook to open it.

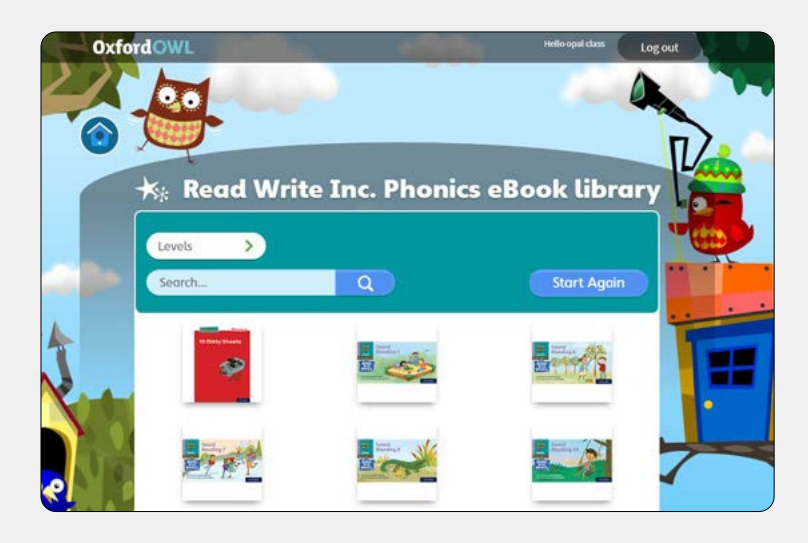

## How do I know which eBook my child should read?

Your child's teacher will tell them which level they are working on. Your child can then read any of the eBooks at that level.

Alternatively, your child's teacher may specify an exact title.

## How do I find the right eBook or level?

To find the right level, click on the 'Levels' filter at the top. Choose your level and the eBooks will be filtered so that you only see eBooks at that level.

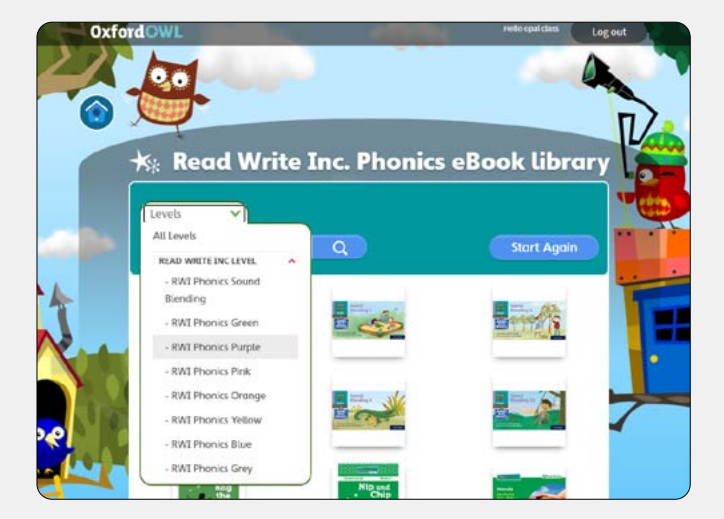

To find the right title, type it into the 'Search' box at the top, and click 'go'.

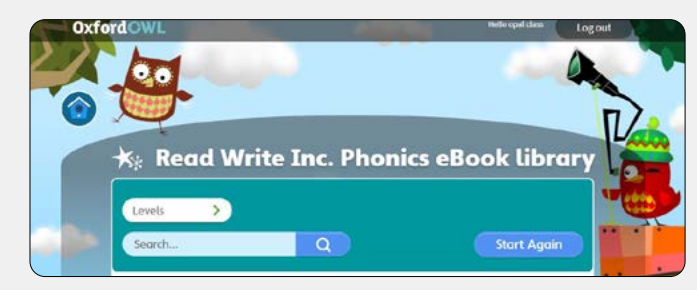

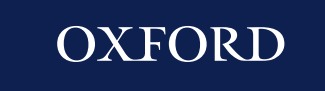